# 医疗器械分类界定信息系统、药械 组合产品属性界定信息系统

## 注册说明手册 (V1.0 版)

### 2025 年 1 月

系统操作问题咨询:请拨打 010-53852320

### 目录

| <u> </u> , | 注册            | 3  |
|------------|---------------|----|
| 1          | . 统一注册平台      | 3  |
| 2          | 2. 分类界定       | 6  |
|            | 2.1 法人授权绑定    | 6  |
|            | 2.2 法人授权经办人绑定 | 12 |
|            | 2.3 登录系统      | 21 |
| 3          | 3. 药械组合       | 25 |
|            | 3.1 法人授权绑定    | 25 |
|            | 3.2 法人授权经办人绑定 | 31 |
|            | 3.3 登录系统      | 40 |

通过 https://zwfw.nmpa.gov.cn/web/index 网址,进入国家药品监督管理 局网上办事大厅。至少完成法人账号和一个个人账号的注册。

 新用户: 首次使用本系统的企业用户, 账号注册成功后, 绑定成功登录到系统, 右上角补充完善用户信息。

 老用户:已在本系统成功注册的企业用户,需要完成新注册的法人账号和一个个人账号,与本系统之前注册的账号之间的绑定。法人和经办人只允许绑定一个账号, 在办事大厅企业可通过多个经办人绑定企业账号。

### 一、注册

### 1. 统一注册平台

1).企业用户点击 https://zwfw.nmpa.gov.cn/web/index 网址,进入国家药品监督管理局网上办事大厅。至少完成一个企业用户法人账号和一个个人账号的注册,注册方法见网页右侧"帮助"—"注册"。如图 1-1 和 1-2 所示。

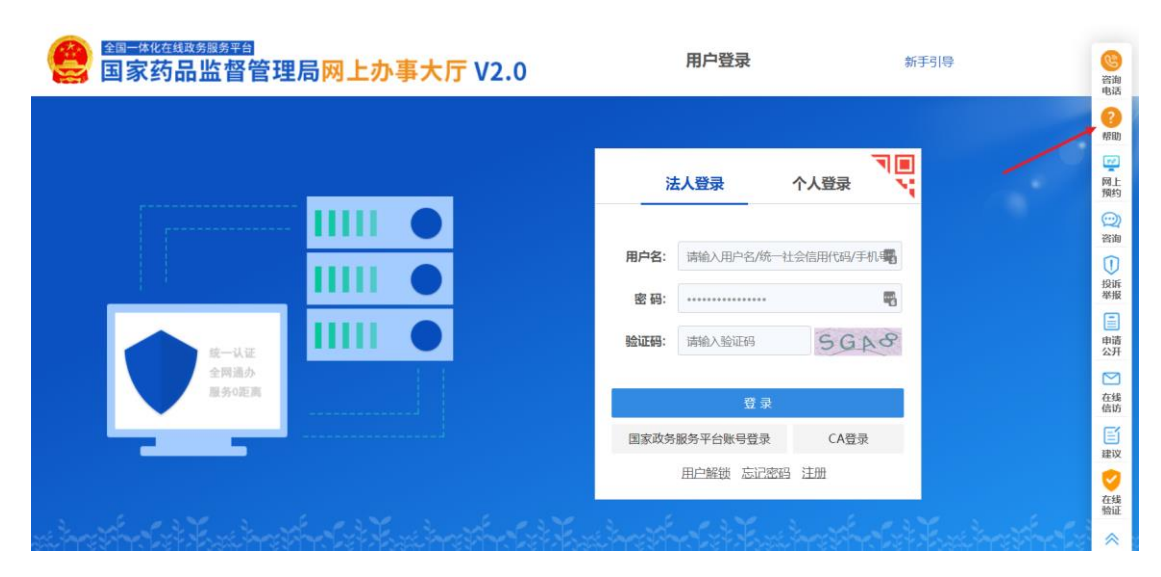

图 1-1 国家药品监督管理局网上办事大厅-首页

提示:企业用户已经在国家药品监督管理局网上办事大厅成功注册过法人账号,

则可以跳过该步骤,如果注册也会提示不能重复注册。

| ()<br>全国一体化在线<br>国家药品 | <sub>跋易服务平台</sub><br>品监督管理局 | 网上办事大厂    | <mark>₸</mark> V2.0 |              |      |             |
|-----------------------|-----------------------------|-----------|---------------------|--------------|------|-------------|
| 首页   法人               | 服务 🗸 🔹 个人服务                 | ✓ 行政权力    | 公共服务                | 其他           | 咨询电话 | 法人登录   个人登录 |
|                       |                             |           |                     |              |      |             |
|                       | 帮助中心                        | 请输入关键词    |                     |              |      | Q           |
|                       |                             |           |                     |              |      |             |
| ◀ 登录/注册               | От                          | 找回密码/账户解锁 |                     | 个人空间/法人空间    |      | 账户设置        |
| (一) 注册                |                             | (一) 找回密码  |                     | (一) 我的办件     |      | (一) 用户资料    |
| 🗶 (二) 登录              |                             | (二) 账户解锁  |                     | (二) 我的证照     |      | (二) 账户安全    |
|                       |                             |           |                     | (三) 我的互动     |      | (三) 账户可信等级  |
|                       |                             |           |                     | (四) 我的预约     |      | (四)账号绑定     |
| ·                     |                             |           |                     | (五) 我的收藏     |      | (五) 经办人授权   |
|                       |                             |           |                     | (六) 我的消息     |      | (六) 证照授权    |
|                       |                             |           |                     | (七) 我的足迹     |      | (七)我经办的法人   |
| ● 事项办理                | •                           | 基础服务      |                     | 网站内容纠错咨询     |      | 网站介绍        |
| (一) 在线办理要             | 軍项                          | 右侧浮框      |                     | (一) 网站内容纠错咨询 |      | 网站介绍        |
| (二) 在线咨询等             | 軍項                          |           |                     |              |      |             |
| (三) 在线预约              |                             |           |                     |              |      |             |
| (四) 办事指南              |                             |           |                     |              |      |             |
| (五) 査询办件)             | 生度                          |           |                     |              |      |             |
| (六) 查看常见问             | 问题                          |           |                     |              |      |             |
| (七) 公共咨询              |                             |           |                     |              |      |             |
| (八) 查找事项              |                             |           |                     |              |      |             |
|                       |                             |           |                     |              |      |             |

#### 图 1-2 国家药品监督管理局网上办事大厅-帮助

| 会 国家药品监督管理局网上办事大厅 V2.0 |              | 用户登录           | 新                | 手引导 |
|------------------------|--------------|----------------|------------------|-----|
|                        | ž            | 去人登录           | ■<br>▼<br>↓ 気量入个 |     |
|                        | 用户名:         | 请输入用户名/统一      | 社会信用代码/手机-44     |     |
| <u>ж</u> -це           | 密 码:<br>验证码: | 请输入验证码         | SGAS             |     |
| 全同道办<br>服务O距离          | 国家政务         | 登录<br>服务平台账号登录 | CA普曼             |     |
|                        | Light of     | 用户解锁 忘记密码      | B 注册             |     |

图 1-2-1 用户注册

| ▲ 本化组数线测线平台<br>国家药品监督管理局网 | Ŋ上办事大厅 ₩2.0                | 法人注册    |
|---------------------------|----------------------------|---------|
| 1 填写认证信息                  | 2 创建用户                     | 3 完成注册  |
| * 法人名称:                   | 请输入您的法人名称 (企业/事业单位/社会组织名称) |         |
| * 法人类型:                   | 请选择法人类型                    | ~       |
| * 统一社会信用代码:               | 请输入法人统一社会信用代码              |         |
| * 法定代表人:                  | 请输入法定代表人姓名                 |         |
| * 法定代表人证件类型:              | 请选择法定代表人证件类型               | ~       |
| * 法定代表人证件号码:              | 请输入法定代表人证件号码               |         |
| * 法定代表人手机号:               | 请输入法定代表人手机号(中国大陆手机号)       |         |
| * 图形验证码:                  | 请输入右侧图形验证码,再获取短信验证码        | 1070    |
| * 短信验证码:                  | 清输入收到的短信验证码                | 获取短信验证码 |
|                           | ✓ 我已阅读并同意《政务服务平台注册协议》      |         |
|                           | 开始认证                       |         |

图 1-2-2 用户注册,按照提示完成用户注册

| 全國一共的建設 建國一共和国 建 建 一 美 化 在 美 的 一 美 的 一 美 一 美 |             | 用户登录                   | 新手引导                |
|----------------------------------------------------------------------------------------------------|-------------|------------------------|---------------------|
|                                                                                                    | <u>,</u>    | 法人登录                   |                     |
|                                                                                                    | 用户名:<br>密码: | 请输入用户名/统一社             | 上会信用代码/手机- <b>骤</b> |
|                                                                                                    | 验证码:        | 请输入验证码<br>登录           | SGAS                |
|                                                                                                    | 国家政务        | ·服务平台账号登录<br>用户解锁 忘记密码 | CA登录<br>注册          |

### 2).注册完成后,登录企业用户法人账号。如图 1-3 所示。

图 1-3 国家药品监督管理局网上办事大厅-法人登录

| EDR     | 法人服务 🗸          | 个人服务 ~  | 行政权力    | 公共服务 | 其他         | 咨询电话    | 22   | 大空间 🗸         |  |
|---------|-----------------|---------|---------|------|------------|---------|------|---------------|--|
| 化妆品注册备金 | <b>这信息服务平台上</b> | 我通知     |         |      |            |         |      |               |  |
|         |                 | ) (1607 |         |      |            | 关联法人:   | 有限公司 | 是否核验:<br>已核验: |  |
|         |                 |         |         |      |            |         |      | Cixar         |  |
| 我的办件    | 我的证照            | 我的评价    | 我的互动    | 我的关注 | 我的预约       | 我的收藏    | 我的消息 | 我的足迹          |  |
|         |                 |         |         |      |            |         |      |               |  |
|         |                 | 请输入受理编  | e 6     | 是否办结 | × 百词       | 重置查询    |      |               |  |
| 序号 申请人名 | 称 事项名称          | 受理编号    | 办理环节/动作 | 结果证照 | 是否办结 EMS运单 | 号 操作 () |      |               |  |
|         |                 |         |         |      |            |         |      |               |  |
|         |                 |         |         |      |            |         |      |               |  |
|         |                 |         |         |      |            |         |      |               |  |

图 1-4 法人账号登录成功后界面

#### 如果是分类界定新建用户请继续看 2.1, 已有用户请继续看 2.2。

如果是药械组合新建用户请继续看 3.1, 已有用户请继续看 3.2。

### 2. 分类界定

首次使用本系统的企业用户,或者在本系统之前没有注册成功的 企业用户。

### 2.1 法人授权绑定

2.1.1 新建用户(未在分类界定系统注册过账号)

1).登录企业用户法人账号,选择"我的绑定",点击"医疗器械分类界定信息系统" 右侧的"授权绑定"。如图 2-1 所示。

| 我的办件 我的绑定 我的证照 我的              | 的评价 我的         | 百动     | 我的关注             | 我的预约      | 我的收藏 | 我的消息 |
|--------------------------------|----------------|--------|------------------|-----------|------|------|
| ⑧ 您当前登录的账号授权绑定的系统如下(点击系统名称可进行) | <b>单点登录</b> ): |        |                  |           |      |      |
| GD 化妆品原料安全信息登记平台               | 不可解除           | ④ 化妆品  | 品注册和备案检验信        | 息管理系统     |      | 不可解除 |
| GD 化妆品注册备案信息服务平台               | 不可解除           | GD 药审中 | P心申请人之窗          |           |      | 解除绑定 |
| G→ 生物制品批签发管理系统                 | 授权绑定           | ☞ 网上剂  | 预约系统             |           |      | 解除绑定 |
| GD 网站数据查询                      |                | GD 新版档 | 立定网上送检系统         |           |      | 授权绑定 |
| GD 医疗器械分类界定信息系统                | 授权绑定           | GD 药械组 | 1合产品属性界定信        | 息系统       |      | 不可解除 |
| G-> 医疗器械地方行政许可备案信息系统           | 不可解除           | ⊙ 药物和  | 口医疗器械临床试验        | 机构备案管理信息系 | 统    | 解除绑定 |
| GD 医疗器械生产企业监管信息系统              | 不可解除           | GD 医疗器 | 器械唯一标识管理信        | 息系统       |      | 不可解除 |
| GD 医疗器械注册管理信息系统 (2015版)        | 不可解除           | GD 医疗器 | 器械注册企业服务平        | 台         |      | 不可解除 |
| GD 药品业务应用系统                    | 解除绑定           | GD 核查中 | 心药品注册申请人         | 之窗        |      | 授权绑定 |
| GD 药物非临床安全性评价研究机构信息平台          | 不可解除           | ⊙ 药物]  | 非临床研究质量管理        | 规范认证申请    |      | 不可解除 |
| C=> 药物临床试验登记与信息公示平台            | 解除绑定           | G) 中药例 | <b>联护品种审评管理系</b> | 统         |      | 解除绑定 |

图 2-1 我的绑定

2). 进入业务系统用户授权绑定页面,点击"直接授权创建新的账号"。如图 2-2所示。点击"确定",如图 2-3 所示。

| ر <i>ب</i>           | 系统用户授           | 权绑定                    |
|----------------------|-----------------|------------------------|
| 国家药品监督管理局<br>政务服务门户  | •               | 医疗器械分类界定信<br>息系统       |
| 正在使用政务服务门户账号登录" 医疗器械 | 以分类界定信息系统",     | 请确认以下授权信息:             |
| 1、获取您的用户信息(姓名、手机号    | 、身份证号)          |                        |
| 2、获取您的身份信息(自然人身份、    | 法人身份)           |                        |
| 3、获取您的企业信息(营业执照数据    | )               |                        |
|                      |                 | 已有用户的登录授权              |
| 直接授权创建新的账号           | ▶<br>1解绑!) (使用原 | 急业务系统账号密码登录,可在账号设置中解绑! |

图 2-2 授权绑定

|                                    | 业务系统用户                                                         | 授权绑定                                   |
|------------------------------------|----------------------------------------------------------------|----------------------------------------|
| 国家建立                               |                                                                | 医疗器械分类界定信<br>息系统<br>×                  |
| <b>您正在使用政</b><br>1、获<br>2、获<br>3、获 | 将在业务系统中注册新帐号,<br>继续绑定?<br>双您的用户(<br>双您的身份(                     | 无法主动解绑!是否<br>确定 取消                     |
| (将在业                               | <mark>直接授权创建新的账号</mark><br>务系统中注册新 <del>帐号</del> ,无法主动解绑!)  (低 | 已有用户的登录授权<br>步用原业务系统账号密码登录,可在账号设置中解绑!) |
|                                    | 绑定业务系统遇到问题                                                     | , <u>请反馈给我们</u>                        |

图 2-3 直接授权创建新的账号

系统提示用户授权绑定成功,确认后,账号绑定—医疗器械分类界定信息系统
 右侧的从"授权绑定"变成"不可解除",账号绑定成功。如图 2-4 和 2-5 所示。

| 信息       | ×  |
|----------|----|
| 用户授权绑定成功 |    |
|          | 确定 |
|          |    |

图 2-4 法人授权绑定-绑定成功

GD 医疗器械分类界定信息系统

不可解除

图 2-5 法人授权绑定-显示已授权系统

### 2.1.2 已有用户(已在分类界定系统注册过账号)

1).登录企业用户法人账号,选择"我的绑定",如图 2-6 所示,点击"医疗器械分 类界定信息系统"右侧的"授权绑定"。

| 我的办件<br><sup>(原账号期定功能)</sup> 我的证照 | 我的评价              | 我的互动            | 我的关注      | 我的预约      | 我的收藏 | 我的消息 |
|-----------------------------------|-------------------|-----------------|-----------|-----------|------|------|
| ① 您当前登录的账号授权绑定的系统如下(点击系统名称可)      | <b>J进行单点登录</b> ): |                 |           |           |      |      |
| G-D 化妆品原料安全信息登记平台                 | 不可解               | 除 <b>CD</b> 化妆  | 品注册和备案检验信 | 息管理系统     |      | 不可解除 |
| GD 化妆品注册备案信息服务平台                  | 不可解               | GD 药审           | 中心申请人之窗   |           |      | 解除绑定 |
| GD 生物制品批签发管理系统                    | 授权绑               |                 | 预约系统      |           |      | 解除绑定 |
| GD 网站数据查询                         |                   | <b>GD</b> 新版    | 检定网上送检系统  |           |      | 授权绑定 |
| G● 医疗器械分类界定信息系统                   | 授权绑               | e O 药械          | 组合产品属性界定信 | 息系统       |      | 不可解除 |
| GD 医疗器械地方行政许可备案信息系统               | 不可解               | G⊃ 药物           | 和医疗器械临床试验 | 机构备案管理信息系 | 统    | 解除绑定 |
| GD 医疗器械生产企业监管信息系统                 | 不可解               | 除 <b>C-D 医疗</b> | 器械唯一标识管理信 | 息系统       |      | 不可解除 |
| GD 医疗器械注册管理信息系统 (2015版)           | 不可解               | 除 <b>CD 医疗</b>  | 器械注册企业服务平 | 台         |      | 不可解除 |
| GD 药品业务应用系统                       | 解除绑               | <b>G</b> 核查     | 中心药品注册申请人 | 之窗        |      | 授权绑定 |
| GD 药物非临床安全性评价研究机构信息平台             | 不可解               | GD 药物           | 非临床研究质量管理 | 规范认证申请    |      | 不可解除 |
| GD 药物临床试验登记与信息公示平台                | 解除绑               | ê (-) 中药        | 保护品种审评管理系 | 统         |      | 解除绑定 |

图 2-6 我的绑定

2). 进入业务系统用户授权绑定页面,点击"已有用户的登录授权"。如图 2-7 所示。

| 业务                                                                                         | 系统用户授                                      | 权绑定                                  |
|--------------------------------------------------------------------------------------------|--------------------------------------------|--------------------------------------|
| 会<br>国家药品监督管理局<br>政务服务门户                                                                   |                                            | 医疗器械分类界定信<br>息系统                     |
| <b>您正在使用政务服务门户账号登录"医疗器械</b><br>1、获取您的用户信息(姓名、手机号<br>2、获取您的身份信息(自然人身份、<br>3、获取您的企业信息(言业执照数据 | <b>纷关界定信息系统 ",</b><br>、身份证号)<br>法人身份)<br>) | 请确认以下授权信息:                           |
| 直接授权创建新的账号<br>(将在业务系统中注册新帐号,无法主动                                                           | 解绑!)  (使用质                                 | 已有用户的登录授权<br>到19系统账号密码登录,可在账号设置中解绑!) |

图 2-7 授权绑定

3) 输入待绑定的医疗器械分类界定信息系统的账号,并单击登录。如图 2-8 所示。

| 业务                  | 系统用户接             | 受权绑定            |
|---------------------|-------------------|-----------------|
| 國家药品监督管理局<br>政务服务门户 |                   | 医疗器械分类界定<br>息系统 |
| 请输入医疗器械分            | <b>}类界定信息系统</b> 业 | 给系统的用户名和密码      |
| 用户名:                |                   |                 |
| 密 码:                | ****              |                 |
| 验证码: XRYH           |                   | +B+H            |
| 音 ज़                | Ł                 | 返回              |

图 2-8 已有账号绑定

4). 系统提示用户授权绑定成功,确认后,账号绑定—医疗器械分类界定信息系统右侧的从"授权绑定"变成"不可解除"。账号绑定成功。如图 2-9 和 2-10 所示。

|           | 信息           | ×     |   |
|-----------|--------------|-------|---|
|           | 用户授权绑定成功     |       |   |
|           |              | 确定    |   |
|           | 图 2-9 法人授权绑定 | -绑定成功 |   |
| GD 医疗器械分类 | 界定信息系统       |       | 不 |

图 2-10 法人授权-显示已授权系统

### 2.2 法人授权经办人绑定

### 2.2.1 新建用户(未在分类界定系统注册过账号)

#### 1).登录企业用户法人账号,如图 2-11 所示,点击"账号设置"

|                                                                                                    | <sup>主线政务服务平台</sup><br>5品监督管 | 雷<br>理局网上 | 办事大厅    | V2.0 |            |         |      |       |
|----------------------------------------------------------------------------------------------------|------------------------------|-----------|---------|------|------------|---------|------|-------|
| 首页 注                                                                                               | ま人服务 ~                       | 个人服务 ~    | 行政权力    | 公共服务 | 其他         | 咨询电话    | 法    | 人空间 🗸 |
| 化状品注册各案信息服务于台上线通知         差形法人:         是否核验:           ***         第号设置         注病容易         二十十四 |                              |           |         |      |            |         |      |       |
| <b>• •</b>                                                                                         |                              |           | )       |      |            |         | 河限公司 | 已核验   |
| 我的办件                                                                                               | 我的证照                         | 我的评价      | 我的互动    | 我的关注 | 我的预约       | 我的收藏    | 我的消息 | 我的足迹  |
| •                                                                                                  |                              | 请输入受理编号   |         | 是否办结 | ✓ 查询       | 重置查询    |      |       |
| 序号 申请人名称                                                                                           | 事项名称                         | 受理编号      | り理环节/动作 | 结果证照 | 是否办结 EMS运单 | 号 操作 () |      |       |

图 2-11 账号设置

2).点击"经办人授权"。如图 2-12 所示。

| 目火 本八級方      | ◇ 个人服务 ◇ 行                | 政权力 公共服务 |       |      | 法人空间 🗸  |  |
|--------------|---------------------------|----------|-------|------|---------|--|
| •*四<br>corp4 | 16029) ( 11 <b>11</b> 121 | D        |       |      |         |  |
| 我的资料         | 密保工具                      | 密码管理     | 经办人授权 | 账号绑定 | 变更法定代表人 |  |
|              |                           |          |       |      |         |  |

#### 图 2-12 法人授权经办人 页面

3).点击法人授权经办人授权页面左下角的绿色图标。如图 2-13 所示。

| <b>8</b> "四<br>corp4 |      | D    |       |      |         |
|----------------------|------|------|-------|------|---------|
| 我的资料                 | 密保工具 | 密码管理 | 经办人授权 | 账号绑定 | 变更法定代表人 |
| Q、输入经办人名称            | 柄    |      |       |      |         |
| 限公司                  |      |      |       |      |         |

图 2-13 法人授权经办人授权页面-新增法人授权经办人

#### 4).通过输入完整身份证号码,查询已添加的个人账号。如图 2-14 所示。

| 新增法人经办人 |       |     |      |    |  |
|---------|-------|-----|------|----|--|
| Q,输入完整  | 9份证号码 |     |      | 職定 |  |
| 姓名      | 身份证编号 | 手机号 | 实名状态 | 操作 |  |
|         |       |     |      |    |  |

图 2-14 新增法人授权经办人-输入查询条件

#### 5).确定并选择该个人账号。如图 2-15 所示。

| 新增法人经办 | 新增法人经办人                                 |            |      |           |  |  |  |
|--------|-----------------------------------------|------------|------|-----------|--|--|--|
| Q 19   | 99                                      |            |      | 确定        |  |  |  |
| 姓名     | 身份证编号                                   | 手机号        | 实名状态 | 11 F      |  |  |  |
| .)::pg | *************************************** | 177**** 77 | 已实名  | <u>选择</u> |  |  |  |

图 2-15 新增法人授权经办人-确认法人授权经办人

6).选择已增加的法人授权经办人;点击用户状态右侧"启用"按钮;输入有效期至,并点击修改效期,点击右侧"确定"按钮,如图 2-16 所示;
点击医疗器械分类界定信息系统右侧的"授权绑定"。如图 2-17 所示。

| 我的资料      | 密保          | 工具     | 密                    | 翻管理      | 证照授权           | 经办人授权            | 账号绑定           | 变更法人信息    |
|-----------|-------------|--------|----------------------|----------|----------------|------------------|----------------|-----------|
| Q、输入经办人名称 |             | 法人经办人排 | 受权: <mark>(</mark> i | 清使用经办人的个 | 人账号在法人登录入口登    | 禄)               |                |           |
| 1         | <b>艮</b> 公司 |        | 姓名                   |          |                |                  |                | 变更经办人     |
| **        |             | 身份     | 证号码<br>手机号           | 1.0      | 🚽 用户状态默认       | 是"禁用"状态,需要点击和    | 右侧"启用"按钮,经办人才  | 能正常登录使用系统 |
|           |             | 实      | 名等级                  | 三级       |                |                  |                |           |
|           |             | 用      | 户状态                  | 禁用       |                |                  |                | 启用        |
|           |             | 可二     | 次授权                  | 否        |                |                  |                | 允许        |
|           |             | 有      | 效期至                  |          | ▲选择有效期后        | ,请点击右侧"确定"按钮便其生药 | <del>ك</del> ر | 确定        |
|           |             | 已授     | 权系统                  | 您暂无授权,请  | 联系您的法定代表人授权    | 2。 设置经办人有        | 有效期至,点击右侧"确定"  | 按钮使其生效    |
|           |             |        |                      | G 药品业务应  | 用系统            |                  |                | 授权绑定      |
|           |             |        |                      | 医疗器械生    | 产经营许可备案信息系统    | 5                |                | 授权绑定      |
|           |             |        |                      | ← 网上预约系统 | 统              |                  |                | 授权绑定      |
|           |             |        |                      | ➡ 医疗器械注射 | 册管理信息系统 (2015版 | 反)               |                | 授权绑定      |

图 2-16 设置用户状态和有效期至

|  | *有双期全                    | 2020-12-30 企枠有X期后, 商品由石町 棚定 按钮使具生X | 備定   |
|--|--------------------------|------------------------------------|------|
|  |                          | G 化妆品注册备案信息服务平台                    | 不可解除 |
|  |                          | GD 药审中心申请人之窗                       | 解除绑定 |
|  |                          | ○ 网上预约系统                           | 不可解除 |
|  |                          | GD 新版检定网上送检系统                      | 不可解除 |
|  | 已授权系统                    | G→ 医疗器械地方行政许可备案信息系统                | 不可解除 |
|  |                          | ⇔ 医疗器械唯一标识管理信息系统                   | 不可解除 |
|  |                          | GD 药品业务应用系统                        | 不可解除 |
|  |                          | GD 药物临床试验登记与信息公示平台                 | 解除绑定 |
|  |                          | ☞ 化妆品注册和备案检验信息管理系统                 | 授权绑定 |
|  |                          | ← 生物制品批签发管理系统                      | 授权绑定 |
|  |                          | GD 网站数据查询                          | 授权绑定 |
|  |                          | G→ 医疗器械分类界定信息系统                    | 授权绑定 |
|  | data 1999 Long says data | ➡ 药械组合产品属性界定信息系统                   | 授权绑定 |
|  | 待授权杀统                    | GD 药物和医疗器械临床试验机构备案管理信息系统           | 授权绑定 |
|  |                          | G● 医疗器械生产企业监管信息系统                  | 授权绑定 |
|  |                          | € 医疗器械注册管理信息系统 (2015版)             | 授权绑定 |
|  |                          | GD 药物非临床安全性评价研究机构信息平台              | 授权绑定 |
|  |                          | G● 中药保护品种审评管理系统                    | 授权绑定 |
|  |                          |                                    |      |

图 2-17 法人授权经办人授权

7).进入业务系统用户授权绑定界面,点击"直接授权创建新的账号",如图 2-18 所

| 8 | C> 中约保护品种审评官组                                                                                                    | 里杀劲              | 不可解除                                 |
|---|----------------------------------------------------------------------------------------------------|------------------|--------------------------------------|
|   |                                                                                                    |                  | <b>送</b> 授权绑定                        |
|   | 业务系统                                                                                                    | 用户授权绑定           | 授权绑定                                 |
|   | 会<br>国家药品监督管理局<br>政务服务门户                                                                                                    | 医疗器械分类界定信<br>息系统 | 授权绑定<br>授权绑定<br>授权绑定                 |
| E | 您正在使用政务服务门户账号登录" 医疗器械分类界定价<br>1、获取您的用户信息(姓名、手机号、身份证号<br>2、获取您的身份信息(自然人身份)法人身份)<br>3、获取您的企业信息(富业执照数据)<br>直接授权创建新的账号<br>(将在业务系统中注册新帐号,无法主动解绑!) | [1               | 授权绑定<br>授权绑定<br>授权绑定<br>授权绑定<br>授权绑定 |
|   | /                                                                                                    |                  | 授权绑定                                 |

图 2-18 法人授权经办人绑定

8).系统提示用户授权绑定成功,确认后,账号绑定—医疗器械分类界定信息系统右侧的从"授权绑定"变成"不可解除"。账号绑定成功。如图 2-19 和 2-20 所示。

| 信息       | ×  |
|----------|----|
| 用户授权绑定成功 |    |
|          | 确定 |

#### 图 2-19 法人授权经办人授权-绑定成功

| GD 医疗器械分类界定信息系统 | 不可解除 |
|-----------------|------|
|-----------------|------|

图 2-20 法人授权经办人授权-显示已授权系统

在医疗器械分类界定信息系统已经注册成功的企业用户。

### 2.2.2 已有用户(已在分类界定系统注册过账号)

1).登录企业用户法人账号,如图 2-21 所示,点击"账号设置"

| 首   | 瓦 法人   | 暖み ~        | 个人服务 ~ | 行政权力        | 公共服务 | 其他   | 咨询电话                 |                  | 去人空间 🗸 |
|-----|--------|-------------|--------|-------------|------|------|----------------------|------------------|--------|
| 化妆品 | 注册备案信息 | 服务平台」       | 线通知    |             |      |      |                      |                  |        |
| 0   | **     | BK D 1/1 BK |        |             |      |      | 关联法人:                |                  | 是否核验:  |
| 0   | 22     | THE TRACE   |        |             |      |      |                      | 了限公司             | 已核验    |
|     |        |             |        |             |      |      |                      |                  |        |
|     |        |             |        |             |      |      |                      |                  |        |
| The |        |             |        |             |      |      |                      | 10 4 4 1 1 1 1 m |        |
| 我的  | 办件 我   | 的证照         | 我的评价   | 我的互动        | 我的关注 | 我的预约 | 我的收藏                 | 我的消息             | 我的足迹   |
| 我的  | 办件 我   | 的证照         | 我的评价   | 我的互动        | 我的关注 | 我的预约 | 我的收藏                 | 我的消息             | 我的足迹   |
| 我的  | 办件 我   | 的证照         | 我的评价   | <b>我的互动</b> | 我的关注 | 我的预约 | 我的收藏<br><u>車罟直</u> 询 | 我的消息             | 我的足迹   |

图 2-21 账号设置

### 点击经办人授权。如图 2-22 所示。

| 首页 法人联              | 5 ~ 个人服务 ~ | 行政权力 公共服务 | 5     |      | 法人空间 ~  |
|---------------------|------------|-----------|-------|------|---------|
| (2) *≡<br>201902233 |            |           |       |      |         |
| 20190723            |            |           |       |      |         |
| 我的资料                | 密保工具       | 密码管理      | 经办人授权 | 帐号绑定 | 变更法定代表人 |
|                     |            |           |       |      |         |
|                     |            |           |       |      |         |
| Q、输入经办人名称           |            |           |       |      |         |

图 2-22 法人授权经办人授权页面

2). 点击法人授权经办人授权页面左下角的绿色图标。如图 2-23 所示。

| (2) 国家药品出       | 新日<br>古督管理局网上 | 办事大厅     |       |      |         |                      |
|-----------------|---------------|----------|-------|------|---------|----------------------|
| 首页 法人服务         | ・ 个人服务 ~      | 行政权力 公共服 | Ħ     |      | 法人空间 ~  | <b>1</b><br>時設       |
| <b>2</b> 190723 |               |          |       |      |         | (1)<br>(1)<br>(1)    |
|                 |               |          |       |      |         | 投诉                   |
| 我的资料            | 密保工具          | 密码管理     | 经办人授权 | 報号绑定 | 变更法定代表人 | 申請公弁                 |
|                 |               |          |       |      |         | 在线信访                 |
| Q 88,3520 A 858 |               |          |       |      |         | ()<br>()<br>()<br>() |
| 0               |               |          |       |      |         | (0.99                |

图 2-23 法人授权经办人授权页面-新增法人授权经办人

#### 3).通过输入完整身份证号码,查询已添加的个人账号。如图 2-24 所示。

| 新增法人经  | か人    |     |      | ×  |
|--------|-------|-----|------|----|
| Q,输入完整 | 身份证号码 |     |      | 職症 |
| 姓名     | 身份证编号 | 手机号 | 实名状态 | 操作 |
|        |       |     |      |    |

图 2-24 新增法人授权经办人-输入查询条件

#### 4).确定并选择该个人账号。如图 2-25 所示。

| (14 <b>0</b> 03199) |                  |            |      | 確定 |
|---------------------|------------------|------------|------|----|
| 8                   | 身份证编号            | 手机号        | 实名状态 | 操作 |
|                     | 1-70 03******2 5 | 138*****23 | 已实名  | 选择 |

图 2-25 新增法人授权经办人-确认法人授权经办人

5).选择已增加的法人授权经办人;点击用户状态右侧"启用"按钮;输入 有效期至,并点击修改效期,点击右侧"确定"按钮,如图 2-26 所示; 点击医疗器械分类界定信息系统右侧的"授权绑定"。如图 2-27 所示。

| 我的资料      | 密保  | 具工具    | 관      | 密码管理            | 证照授权           | 经办人授权           | 账号绑定          | 变更法人信息     |
|-----------|-----|--------|--------|-----------------|----------------|-----------------|---------------|------------|
| Q、输入经办人名称 |     | 法人经办人招 | 夏权: (i | 请使用经办人的个。       | 人账号在法人登录入口登    | <b>、</b><br>渌)  |               |            |
|           | 限公司 |        | 姓名     |                 |                |                 |               | 变更经办人      |
| <b>**</b> |     | 身份     | 证号码    | *************** | ł              |                 |               |            |
|           |     | 1      | 手机号    | 130             | 用户状态默认         | 是"禁用"状态,需要点击在   | 右侧"启用"按钮,经办人之 | 才能正常登录使用系统 |
|           |     | 实      | 名等级    | 三级              |                |                 |               |            |
|           |     | 用      | 户状态    | 禁用              |                |                 |               | 启用         |
|           |     | 可二     | 次授权    | 否               |                |                 |               | 允许         |
|           |     | 有      | 效期至    |                 | ▲选择有效期后        | ,请点击右侧"确定"按钮使具生 | X             | 确定         |
|           |     | 已授     | 权系统    | 您暂无授权,请         | 联系您的法定代表人授权    | 设置经办人有          | 9效期至,点击右侧"确定  | "按钮使其生效    |
|           |     |        |        | 药品业务应用          | 用系统            |                 |               | 授权绑定       |
|           |     |        |        | ☞ 医疗器械生活        | 产经营许可备案信息系统    | 5               |               | 授权绑定       |
|           |     |        |        | G 网上预约系统        | 统              |                 |               | 授权绑定       |
|           |     |        |        | ⊖ 医疗器械注册        | 册管理信息系统 (2015版 | Ŕ)              |               | 授权绑定       |

#### 图 2-26 设置用户状态和有效期至

|    | *有双期主    | 2020-12-30                             | 備定   |
|----|----------|----------------------------------------|------|
| ** |          | C→ 化妆品注册备案信息服务平台                       | 不可解除 |
|    |          | 5 药审中心申请人之窗                            | 解除绑定 |
|    |          | ☞ 网上预约系统                               | 不可解除 |
|    | 口把权玄统    | ↔ 新版检定网上送检系统                           | 不可解除 |
|    | LIXIARA  | <ul> <li>医疗器械地方行政许可备案信息系统</li> </ul>   | 不可解除 |
|    |          | ☞ 医疗器械唯一标识管理信息系统                       | 不可解除 |
|    |          | 중 药品业务应用系统                             | 不可解除 |
|    |          | 药物临床试验登记与信息公示平台                        | 解除绑定 |
|    |          | ☞ 化妆品注册和备案检验信息管理系统                     | 授权绑定 |
|    |          | ← 生物制品批签发管理系统                          | 授权绑定 |
|    |          | ☞ 网站数据查询                               | 授权绑定 |
|    |          | ☞ 医疗器械分类界定信息系统                         | 授权绑定 |
|    | 法把权玄体    | ➡ 药碱组合产品属性界定信息系统                       | 授权绑定 |
|    | 171XIXAL | GD 药物和医疗器械临床试验机构备案管理信息系统               | 授权绑定 |
|    |          | ☞ 医疗器械生产企业监管信息系统                       | 授权绑定 |
|    |          | ☞ 医疗器械注册管理信息系统(2015版)                  | 授权绑定 |
|    |          | <ul> <li>药物非临床安全性评价研究机构信息平台</li> </ul> | 授权绑定 |
|    |          | ☞ 中药保护品种审评管理系统                         | 授权绑定 |

图 2-27 法人授权经办人授权

6).进入业务系统用户授权绑定界面,点击"已有用户的登录授权"。如图 2-28

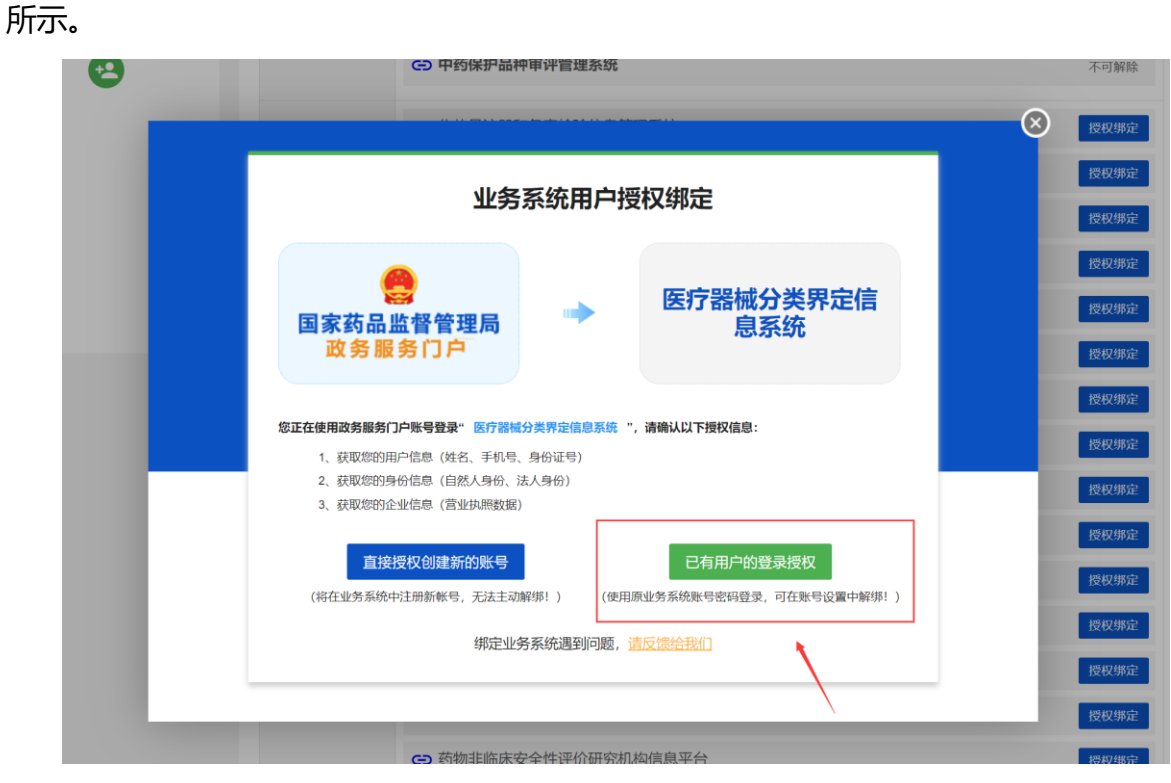

图 2-28 授权绑定

7).在业务系统用户授权绑定界面,输入待绑定的医疗器械分类信息系统的账号,

并单击登录。如图 2-29 所示。

| -                   |                   |                  |
|---------------------|-------------------|------------------|
| 业务                  | <b>涤统用户</b> 授     | 权绑定              |
| 國家药品监督管理局<br>政务服务门户 |                   | 医疗器械分类界定信<br>息系统 |
| 请输入医疗器械分            | <b>子类界定信息系统</b> 业 | 务系统的用户名和密码       |
| 用户名:                |                   |                  |
| 密 码:                |                   |                  |
| <b>验证码</b> : j6gn   |                   | 604              |
| 登录                  | R.                | 返回               |
| 绑定业                 |                   | 反馈给我们            |

图 2-29 授权绑定\_个人(法人授权经办人)账号绑定

8).系统提示用户授权绑定成功,确认后,账号绑定—新版检定网上送检系统右侧的从"授权绑定"变成"解除绑定"。填报账号绑定成功。如图 2-30 和图 2-31所示

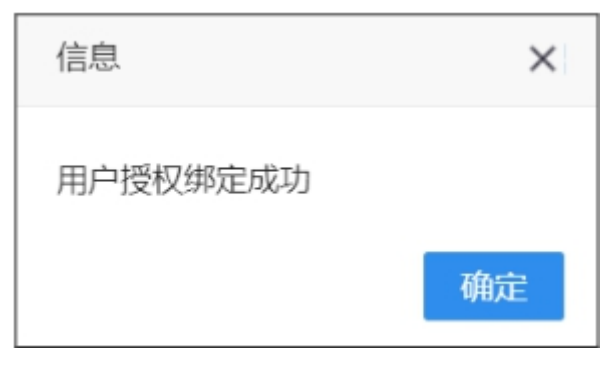

图 2-30 法人授权经办人授权-绑定成功

| <ul> <li>医疗器械分类界定信息系统</li> </ul> |                   | 解除绑定 |
|----------------------------------|-------------------|------|
| 图 2-31                           | 法人授权经办人授权-显示已授权系统 |      |

### 2.3 登录系统

如图 2-32 所示,选择"法人登录",输入法人授权经办人的账号和密码,其他按照提示输入,输入完成点击"登录"按钮。

| 会 国家药品监督管理局 <mark>网上办事大厅 V2.0</mark> | 用户登录新到导                              |   |
|--------------------------------------|--------------------------------------|---|
| 输入法人授权经办人用户名和密码登录系统                  | えん登录 个人登录 <b>、</b>                   |   |
|                                      | <b>用户名:</b> 请输入用户名/统一社会信用代码/手机-毫 密码: |   |
| 族                                    | <b>验证明:</b> 请输入验证码 らられる              |   |
| 屋方(距离                                | 登录                                   |   |
|                                      | 国家政务服务平台账号登录 CA登录                    |   |
|                                      | 用户解锁 忘记恋码 注册                         |   |
| and the second stand                 | a come a come a                      | 6 |

图 2-32

法人授权经办人账号成功登录国家药品监督管理局网上办事大厅后,鼠标点击

|       | <sub>ᅉ服务平台</sub><br>品监督管理 | 局网上办 | <b>}</b> 事大厅 |      |                                        | 点击"    | 法人空间"     |
|-------|---------------------------|------|--------------|------|----------------------------------------|--------|-----------|
| 首页 法人 | 服务 🗸 🛛 个人                 | 服务~  | <b>亍政权力</b>  | 公共服务 |                                        |        | 法人空间 🗸    |
|       | 账号设置                      | 注销登录 |              |      | 关联法人:<br><b>北京<sub>(**** -</sub> -</b> |        | 是香槟蛰:<br> |
| 我的办件  | 我的                        | 互动   | 我的预          | 约    | 我的收藏                                   | 我的消息   | 我的足迹      |
|       | 请输入办件编号                   |      | 请输入受理文书编     | 5    | 是否办结                                   | ▼ 查询 重 | 雪直询       |
|       |                           |      |              |      |                                        |        |           |

"法人空间"如图 2-33 所示。

图 2-33

### 鼠标点击"账号设置",如图 2-34 所示

|                   | <sub>趣务服务平台</sub><br>品监督管 | 理局网上   | _办事大厅             |                                  |                                                                                                    |           |
|-------------------|---------------------------|--------|-------------------|----------------------------------|----------------------------------------------------------------------------------------------------|-----------|
| 首页 法,             | 人服务 ~                     | 个人服务 🗸 | 行政权力 公共           | 服务                               |                                                                                                    | 法人空间 🖌    |
| <b>e</b> 100 km [ | (账号设置)                    | 注销登录   |                   | 长号设置"<br><sub>关联法人:</sub><br>北京, |                                                                                                    | 是否核验:<br> |
| 带的九伊              | 4                         |        |                   |                                  |                                                                                                    |           |
| +MUNDER SEE       | 3                         | 找的互动   | 我的预约              | 我的收藏                             | 我的消息                                                                                                    | 我的足迹      |
| +17,968344        | 请输入办件编                    | 我的互动   | 我的预约<br>请输入受理文书编号 | 我的收藏 是否办结                        | 我的消息<br><b>* * *</b> | 我的足迹      |

图 2-34

全国一体化在线政务服务平台 国家政务服务平台 | 国家药品监督管: 国家药品监督管理局政务服务门户 公共服务 其他服务 联系我们 首页 法人服务 行政权力 \*\*成 账号设置 注销登录 ----y. ong ,;有限公司 三级 点击"我的绑定" 我的办件 我的绑定 我的证照 我的预约 我的收藏 我的消息 我的评价 我的互动 我的关注 (原账号绑定功能 ⑥ 您当前登录的账号授权绑定的系统如下(点击系统名称可进行单点登录): C→ 化妆品注册和备案检验信息管理系统 授权绑定 (牙膏)信息服务平台 授权绑定 G 药审中心申请人之窗 授权绑定 🕒 生物制品批签发管理系统 授权绑定

鼠标点击"账号绑定",如图 2-35 所示

图 2-35

#### 鼠标点击"医疗器械分类界定信息系统", 如图 2-36 所示

| 我的办件 我的绑定<br>(原账号绑定功能)           | 我的证照     | 我的评价    | 我的   | 互动           | 我的关注      | 我的预约      | 我的收藏 | 我的消息 |
|----------------------------------|----------|---------|------|--------------|-----------|-----------|------|------|
| 1 您当前登录的账号授权绑定的系统如下              | (点击系统名称可 | 「进行单点登录 | ):   |              |           |           |      |      |
| GD 化妆品原料安全信息登记平台                 |          |         | 不可解除 | GD 化妆        | 品注册和备案检验信 | 息管理系统     |      | 不可解除 |
| GD 化妆品注册备案信息服务平台                 |          |         | 不可解除 | GD 药审        | 中心申请人之窗   |           |      | 解除绑定 |
| G→ 生物制品批签发管理系统                   |          |         | 授权绑定 | ⇔网上          | 预约系统      |           |      | 解除绑定 |
| G-D 网站数据查询                       | ł        |         |      | <b>④</b> 新版  | 检定网上送检系统  |           |      | 授权绑定 |
| G-D 医疗器械分类界定信息系统                 |          |         | 解除绑定 | GD 药械        | 组合产品属性界定信 | 息系统       |      | 授权绑定 |
| G-D 医疗器械地方行政许可备案信息系统             |          |         | 不可解除 | GD 药物        | 和医疗器械临床试验 | 机构备案管理信息系 | 系统   | 解除绑定 |
| GD 医疗器械生产企业监管信息系统                |          |         | 不可解除 | G) 医疗        | 器械唯一标识管理信 | 息系统       |      | 不可解除 |
| GD 医疗器械注册管理信息系统(2015版            | )        |         | 不可解除 | G) 医疗        | 器械注册企业服务平 | 台         |      | 不可解除 |
| GD 药品业务应用系统                      |          |         | 解除绑定 | <b>GD</b> 核查 | 中心药品注册申请人 | 之窗        |      | 授权绑定 |
| GD 药物非临床安全性评价研究机构信息 <sup>3</sup> | 平台       |         | 不可解除 | ⊙ 药物         | 非临床研究质量管理 | 规范认证申请    |      | 不可解除 |
| GD 药物临床试验登记与信息公示平台               |          |         | 解除绑定 | GD 中药        | 保护品种审评管理系 | 统         |      | 解除绑定 |

图 2-36

鼠标点击"确定", 如图 2-37 所示

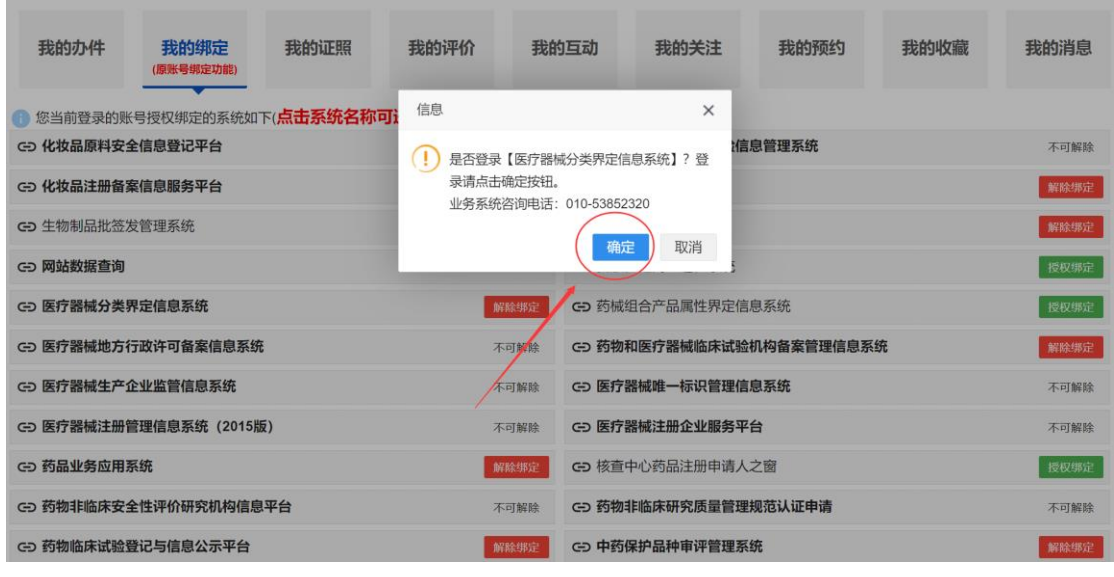

图 2-37

### 跳转到医疗器械分类界定信息系统 如图 2-38 所示

| 医疗器                                                                                                    | 一 分类界定信息系统                                        | 当前受承用户:     |   | 28 | ·政密码 【3月户信息】 <b>- 18日 - 18日</b> |
|----------------------------------------------------------------------------------------------------|---------------------------------------------------|-------------|---|----|---------------------------------|
|                                                                                                    | 🎓 首页 🍽 后进 🍽 前进 鄻 刷新 🍞 花助                          |             |   |    | 时间: 2025-01-21 14:54:26         |
| 管理菜单 main minu                                                                                                    |                                                   |             |   |    | ▶ 単位: 企业                        |
| <ul> <li>● 9年70日</li> <li>● 今年7月7日</li> <li>● 今年7月7日</li> <li>● 百万次法 (企业)</li> <li>● 今年7月7日</li> <li>● 今年7月7日</li> <li>● 百万次法 (个人)</li> </ul> | 我的首页<br>① 二世 二世 2 2 2 2 2 2 2 2 2 2 2 2 2 2 2 2 2 | RHERH GARMA | 2 |    |                                 |
| 版本: 2016 V3.2                                                                                                    |                                                   |             |   |    |                                 |

图 2.38

### 3. 药械组合

### 3.1 法人授权绑定

3.1.1 新建用户(未在药械组合系统注册过账号)

1).登录企业用户法人账号,选择"我的绑定",点击"药械组合产品属性界定信息 系统"右侧的"授权绑定"。如图 3-1 所示。

| 我的办件       | 我的绑定<br>(原账号绑定功能) | 我的证照      | 我的评价     | 我的   | 的互动           | 我的关注       | 我的预约      | 我的收藏 | 我的消息 |
|------------|-------------------|-----------|----------|------|---------------|------------|-----------|------|------|
| ⑥ 您当前登录的账  | 《号授权绑定的系统如        | 下(点击系统名称可 | J进行单点登录) | :    |               |            |           |      |      |
| GD 化妆品原料安全 | 全信息登记平台           |           | 7        | 不可解除 | GD 化妆器        | 品注册和备案检验信  | 息管理系统     |      | 不可解除 |
| G 化妆品注册备家  | 案信息服务平台           |           | 7        | 不可解除 | ⊙ 药审          | 中心申请人之窗    |           |      | 解除绑定 |
| G 生物制品批签》  | 发管理系统             |           |          | 受权绑定 | ⓒ 岡上          | 硕约系统       |           |      | 解除绑定 |
| G 网站数据查询   |                   |           |          |      | G 新版          | 金定网上送检系统   |           |      | 授权绑定 |
| G 医疗器械分类界  | 界定信息系统            |           |          | 受权绑定 | <b>GD</b> 药械线 | 但合产品属性界定信  | 息系统       |      | 授权绑定 |
| GD 医疗器械地方征 | <b>行政许可备案信息系统</b> | č         | 5        | 不可解除 | G)药物          | 和医疗器械临床试验  | 讥构备案管理信息系 | 统    | 解除绑定 |
| G) 医疗器械生产的 | 企业监管信息系统          |           | 7        | 不可解除 | G) 医疗器        | 器械唯一标识管理信息 | 息系统       |      | 不可解除 |
| G) 医疗器械注册管 | 管理信息系统(2015版      | 反)        | 7        | 不可解除 | G) 医疗器        | 醫械注册企业服务平  | 台         |      | 不可解除 |
| GD 药品业务应用  | 系统                |           |          | 解除绑定 | <b>G</b> 核查   | 中心药品注册申请人  | 之窗        |      | 授权绑定 |
| G)药物非临床安全  | 全性评价研究机构信息        | 平台        | 2        | 不可解除 | G) 药物         | 非临床研究质量管理: | 规范认证申请    |      | 不可解除 |
| GD 药物临床试验器 | 登记与信息公示平台         |           |          | 解除绑定 | GD 中药(        | 呆护品种审评管理系统 | 充         |      | 解除绑定 |

图 3-1 我的绑定

2).进入业务系统用户授权绑定页面,点击"直接授权创建新的账号"。如图 3-2 所示。点击"确定",如图 3-3 所示。

| 业务                                                                                | 系统用户                              | 授权绑定                                        |
|-----------------------------------------------------------------------------------|-----------------------------------|---------------------------------------------|
| 國家药品监督管理局<br>政务服务门户                                                               |                                   | 药械组合产品属性<br>定信息系统                           |
| 在使用政务服务门户账号登录"药械组合<br>1、获取您的用户信息(姓名、手机号<br>2、获取您的身份信息(自然人身份、<br>3、获取您的企业信息(营业执照数据 | 合产品属性界定信息<br>、身份证号)<br>法人身份)<br>) | 系统 ",请确认以下授权信息:                             |
| 直接授权创建新的账号<br>(将在业务系统中注册新帐号,无法主动                                                  | ))<br>解绑!) (d                     | 已有用户的登录授权<br>用原业务系统账号密码登录,可在账号设置中<br>造反信给我们 |

图 3-2 授权绑定

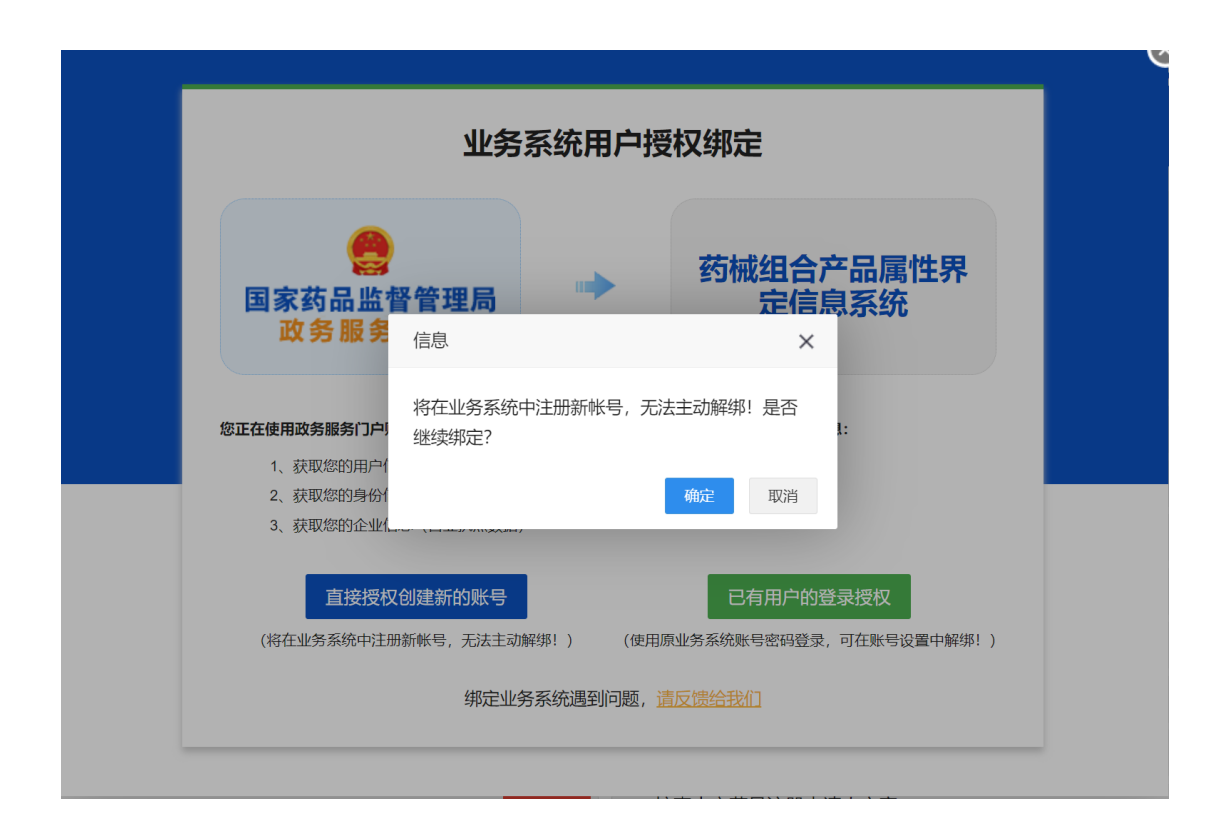

图 3-3 直接授权创建新的账号

系统提示用户授权绑定成功,确认后,账号绑定—药械组合产品属性界定信息
 系统右侧的从"授权绑定"变成"不可解除"。账号绑定成功。如图 3-4 和 3-5
 所示。

|   | 信息       | ×  |
|---|----------|----|
|   | 用户授权绑定成功 |    |
|   |          | 确定 |
| _ |          |    |

图 3-4 法人授权绑定-绑定成功

GD 药械组合产品属性界定信息系统

不可解除

图 3-5 法人授权绑定-显示已授权系统

### 3.1.2 已有用户(已在药械组合系统注册过账号)

1).登录企业用户法人账号,选择"我的绑定",如图 3-6 所示,点击"药械组合产品属性界定信息系统"右侧的"授权绑定"。

| 我的办件 我的绑定 我的证照<br>( <sup>國際号频定功能)</sup> | 我的评价 我的           | 的互动 我的关注      | 我的预约         | 我的收藏 | 我的消息 |
|-----------------------------------------|-------------------|---------------|--------------|------|------|
| 1 您当前登录的账号授权绑定的系统如下(点击系统名称)             | <b>可进行单点登录</b> ): |               |              |      |      |
| GÐ 化妆品原料安全信息登记平台                        | 不可解除              | GD 化妆品注册和备案检验 | 检信息管理系统      |      | 不可解除 |
| GD 化妆品注册备案信息服务平台                        | 不可解除              | GD 药审中心申请人之窗  |              |      | 解除绑定 |
| G→ 生物制品批签发管理系统                          | 授权绑定              | GD 网上预约系统     |              |      | 解除绑定 |
| GD 网站数据查询                               |                   | G→ 新版检定网上送检系统 | t            |      | 授权绑定 |
| GD 医疗器械分类界定信息系统                         | 授权绑定              | G 药械组合产品属性界和  | 自信息系统        |      | 授权绑定 |
| GD 医疗器械地方行政许可备案信息系统                     | 不可解除              | G 药物和医疗器械临床   | 验机构备案管理信息系   | 系统   | 解除绑定 |
| GD 医疗器械生产企业监管信息系统                       | 不可解除              | G) 医疗器械唯一标识管理 | <b>里信息系统</b> |      | 不可解除 |
| GD 医疗器械注册管理信息系统 (2015版)                 | 不可解除              | GD 医疗器械注册企业服务 | 3平台          |      | 不可解除 |
| GD 药品业务应用系统                             | 解除绑定              | G 核查中心药品注册申证  | 持人之窗         |      | 授权绑定 |
| GD 药物非临床安全性评价研究机构信息平台                   | 不可解除              | GD 药物非临床研究质量  | 管理规范认证申请     |      | 不可解除 |
| GD 药物临床试验登记与信息公示平台                      | 解除绑定              | G 中药保护品种审评管理  | 里系统          |      | 解除绑定 |

图 3-6 我的绑定

2). 进入业务系统用户授权绑定页面, 点击"已有用户的登录授权"。如图 3-7 所

示。

| 业务                                                                                  | 系统用户授                                       | 权绑定                                              |
|-------------------------------------------------------------------------------------|---------------------------------------------|--------------------------------------------------|
| 国家药品监督管理局<br>政务服务门户                                                                 | •                                           | 药械组合产品属性界<br>定信息系统                               |
| 您正在使用政务服务门户账号登录"药械组合<br>1、获取您的用户信息(姓名、手机号<br>2、获取您的身份信息(自然人身份、<br>3、获取您的企业信息(营业执照数据 | ; <b>产品属性界定信息系统</b><br>、身份证号)<br>法人身份)<br>) | 。",请确认以下授权信息:                                    |
| 直接授权创建新的账号<br>(将在业务系统中注册新帐号,无法主动                                                    | 解绑!)  (使用原                                  | 已有用户的登录授权<br>凤 <del>业务系统账号密码登录,可在账号设置中</del> 解绑! |

图 3-7 授权绑定

3).输入待绑定的药械组合产品属性界定信息系统的账号,并单击登录。如图 3-8 所

示。

| 业务                       | 业务系统用户授权绑定     |                  |  |  |  |  |  |
|--------------------------|----------------|------------------|--|--|--|--|--|
| 会<br>国家药品监督管理局<br>政务服务门户 | 药械             | 组合产品属性界<br>定信息系统 |  |  |  |  |  |
| 请输入药械组合产品                | 属性界定信息系统业务系统的用 | 月户名和密码           |  |  |  |  |  |
| 用户名: 🚽                   |                |                  |  |  |  |  |  |
| 密 码:                     |                |                  |  |  |  |  |  |
| 验证码: WWR3                | 4NR 3          | 3                |  |  |  |  |  |
| 登录                       | 返回             |                  |  |  |  |  |  |

图 3-8 已有账号绑定

4). 系统提示用户授权绑定成功,确认后,账号绑定—药械组合产品属性界定信息系统右侧的从"授权绑定"变成"不可解除"。账号绑定成功。如图 3-9 和 3-10所示。

| 信息       | ×  |
|----------|----|
| 用户授权绑定成功 |    |
|          | 确定 |
|          |    |

图 3-9 法人授权绑定-绑定成功

#### GD 药械组合产品属性界定信息系统

图 3-10 法人授权-显示已授权系统

不可解除

### 3.2 法人授权经办人绑定

### 3.2.1 新建用户(未在分类界定系统注册过账号)

1).登录企业用户法人账号,如图 3-11 所示,点击"账号设置"

|                   | 家药品        | <sup>政务服务平台</sup><br>日监督管 | 管理局 <mark>网上</mark> | _办事大厅     | V2.0 |           |                       |      |                      |
|-------------------|------------|---------------------------|---------------------|-----------|------|-----------|-----------------------|------|----------------------|
| 首页                | 法人         | 服务 ~                      | 个人服务 🗸              | 行政权力      | 公共服务 | 其他        | 咨询电话                  | 5    | 法人空间 🗸               |
| 化妆品注册备案信息服务平台上线通知 |            |                           |                     |           |      |           |                       |      |                      |
| 8                 | **.)<br>zz | 账号设置                      | 注销登录                | $\supset$ |      |           | 关联法人:                 | 词限公司 | 是否核验:<br><b> 已核验</b> |
| 我的办件              | ‡ ∌        | 的证照                       | 我的评价                | 我的互动      | 我的关注 | 我的预约      | 3 我的收藏                | 我的消息 | 我的足迹                 |
| Ť                 |            |                           | 请输入受理编号             |           | 是否办结 | × 1       | <b>室</b> 街面 一 重 置 查 询 |      |                      |
| 序号 申请             | 人名称        | 事项名称                      | 受理编号                | 办理环节/动作   | 结果证照 | 是否办结 EMS词 | 国单号 操作 🕕              |      |                      |

图 3-11 账号设置

2).点击"经办人授权"。如图 3-12 所示。

| 自贝 法人服劳 | ✓ 个人服务 ✓ 行 | 政权力 公共服务 |       |      | 法人空间 🗸  |  |
|---------|------------|----------|-------|------|---------|--|
| eorpa   |            | D        |       |      |         |  |
| 我的资料    | 密保工具       | 密码管理     | 经办人授权 | 账号绑定 | 变更法定代表人 |  |
|         |            |          |       |      |         |  |

#### 图 3-12 法人授权经办人 页面

3).点击法人授权经办人授权页面左下角的绿色图标。如图 3-13 所示。

| <b>8</b> "四<br>corp4 |      | D    |       |      |         |
|----------------------|------|------|-------|------|---------|
| 我的资料                 | 密保工具 | 密码管理 | 经办人授权 | 账号绑定 | 变更法定代表人 |
| Q、输入经办人名称            | 柄    |      |       |      |         |
| 限公司                  |      |      |       |      |         |

图 3-13 法人授权经办人授权页面-新增法人授权经办人

#### 4).通过输入完整身份证号码,查询已添加的个人账号。如图 3-14 所示。

| 新增法人经办人 |       |     |      |    |  |  |  |
|---------|-------|-----|------|----|--|--|--|
| Q、输入完整  | 身份证号码 |     |      | 職定 |  |  |  |
| 姓名      | 身份证编号 | 手机号 | 实名状态 | 操作 |  |  |  |
|         |       |     |      |    |  |  |  |

图 3-14 新增法人授权经办人-输入查询条件

#### 5).确定并选择该个人账号。如图 3-15 所示。

| 新增法人经办人 |                                         |            |      |           |  |  |  |  |
|---------|-----------------------------------------|------------|------|-----------|--|--|--|--|
| Q 19    | Q                                       |            |      |           |  |  |  |  |
| 姓名      | 身份证编号                                   | 手机号        | 实名状态 | 11 F      |  |  |  |  |
| .)::pg  | *************************************** | 177**** 77 | 已实名  | <u>选择</u> |  |  |  |  |

图 3-15 新增法人授权经办人-确认法人授权经办人

6).选择已增加的法人授权经办人;点击用户状态右侧"启用"按钮;输入有效期至,并点击修改效期,点击右侧"确定"按钮,如图 3-16 所示;
点击药械组合产品属性界定信息系统右侧的"授权绑定"。如图 3-17 所示。

| 我的资料      | 密保          | 工具     | 密                    | 邵晉理             | 证照授权           | 经办人授权            | 账号绑定          | 变更法人信息    |
|-----------|-------------|--------|----------------------|-----------------|----------------|------------------|---------------|-----------|
| Q、输入经办人名称 |             | 法人经办人排 | 受权: <mark>(</mark> i | 清使用经办人的个。       | 人账号在法人登录入口登    | 录)               |               |           |
| 2 ~~~~ 有限 | <b>艮</b> 公司 |        | 姓名                   | Poor 1          |                |                  |               | 变更经办人     |
| <b></b>   |             | 身份     | 证号码                  | *************   | 1              |                  |               |           |
| <b></b>   | ➡ ■ 手机号     |        |                      | 130             | 用户状态默认         | 是"禁用"状态,需要点击在    | 5侧"启用"按钮,经办人才 | 能正常登录使用系统 |
|           |             | 实      | 名等级                  | 三级              |                |                  |               |           |
|           |             | 用      | 户状态                  | 禁用              |                |                  |               | 启用        |
|           |             | 可二     | 次授权                  | 否               |                |                  |               | 允许        |
|           |             | 有      | 效期至                  |                 | ▲选择有效期后        | ,请点击右侧"确定"按钮使其生效 | χ.            | 确定        |
|           |             | 已授     | 权系统                  | 您暂无授权,请         | 联系您的法定代表人授权    | 2。 设置经办人有        | 前效期至,点击右侧"确定" | 安钮使其生效    |
|           |             |        |                      | G 药品业务应用        | 用系统            |                  |               | 授权绑定      |
|           |             |        |                      | <b>G</b> 医疗器械生产 | 产经营许可备案信息系统    | 5                |               | 授权绑定      |
|           |             |        |                      | GD 网上预约系统       | 统              |                  |               | 授权绑定      |
|           |             |        |                      | ➡ 医疗器械注册        | 册管理信息系统 (2015版 | 反)               |               | 授权绑定      |

图 3-16 设置用户状态和有效期至

| <u>20.602</u> |       | C> 化妆品注册备案信息服务平台          | 不可解除 |
|---------------|-------|---------------------------|------|
| •             | 已授权系统 | <b>C</b> 中药保护品种审评管理系统     | 不可解除 |
|               |       | CD 化妆品注册和备案检验信息管理系统       | 授权绑定 |
|               |       | GD 药审中心申请人之窗              | 授权绑定 |
|               |       | <b>GD</b> 生物制品批签发管理系统     | 授权绑定 |
|               |       | G→ 网上预约系统                 | 授权绑定 |
|               |       | <b>C</b> 网站数据查询           | 授权绑定 |
|               |       | GD 新版检定网上送检系统             | 授权绑定 |
|               |       | <b>G</b> 医疗器械分类界定信息系统     | 授权绑定 |
|               |       | GD 药碱组合产品属性界定信息系统         | 授权绑定 |
|               | 何投仪杀玧 | <b>5</b> 医疗器械地方行政许可备案信息系统 | 授权绑定 |
|               |       | ➡ 药物和医疗器械临床试验机构备案管理信息系统   | 授权绑定 |
|               |       | ☞ 医疗器械生产企业监管信息系统          | 授权绑定 |
|               |       | ☞ 医疗器械唯一标识管理信息系统          | 授权绑定 |
|               |       | ☞ 医疗器械注册管理信息系统(2015版)     | 授权绑定 |
|               |       | 중 药品业务应用系统                | 授权绑定 |
|               |       | ➡ 药物非临床安全性评价研究机构信息平台      | 授权绑定 |
|               |       | G 药物临床试验登记与信息公示平台         | 授权绑定 |

图 3-17 法人授权经办人授权

7).进入业务系统用户授权绑定界面,点击"直接授权创建新的账号"。如图 3-18 所

示。

| 11 <del>7</del>                                                                      | 余统用户指                      | 安权绑定                   |
|--------------------------------------------------------------------------------------|----------------------------|------------------------|
| 会<br>国家药品监督管理局<br>政务服务门户                                                             |                            | 药械组合产品属性界<br>定信息系统     |
| 正在使用政务服务门户账号登录"药械组合<br>1、获取您的用户信息(姓名、手机号                                             | <b>产品属性界定信息系</b><br>、身份证号) | 统",请确认以下授权信息:          |
| <ol> <li>2、获取您的身份信息(自然人身份、</li> <li>3、获取您的企业信息(营业执照数据</li> <li>直接授权创建新的账号</li> </ol> | 法人身份)<br>)                 | 已有用户的登录授权              |
| (将在业务系统中注册新帐号,无法主动                                                                   | ]解绑!) (使用                  | 周原业务系统账号密码登录,可在账号设置中解: |

图 3-18 法人授权经办人绑定

8).系统提示用户授权绑定成功,确认后,账号绑定—药械组合产品属性界定信息系统右侧的从"授权绑定"变成"不可解除"。账号绑定成功。如图 3-19 和 3-20 所示。

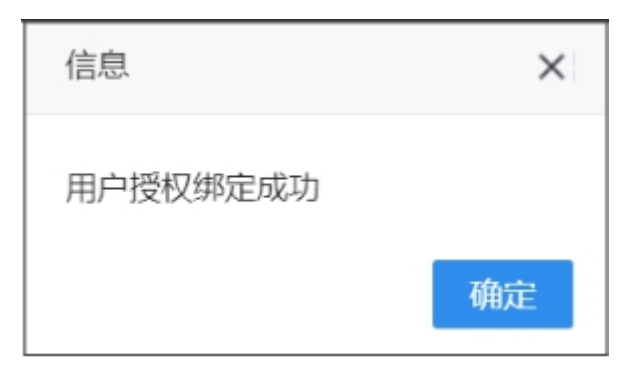

#### 图 3-19 法人授权经办人授权-绑定成功

#### GD 药械组合产品属性界定信息系统

解除绑定

图 3-20 法人授权经办人授权-显示已授权系统

在药械组合产品属性界定系统已经注册成功的企业用户。

### 3.2.2 已有用户(已在分类界定系统注册过账号)

1).登录企业用户法人账号,如图 3-21 所示,点击"账号设置"

| 首                        | 页 法 | 人服务 ~ | 个人服务 ~ | 行政权力 | 公共服务 | 其他   | 咨询电话  | 法    | 人空间 🗸 |
|--------------------------|-----|-------|--------|------|------|------|-------|------|-------|
| <u>化妆品注册各案信息服务平台上线通知</u> |     |       |        |      |      |      |       |      |       |
| 0                        | **. |       |        |      |      |      | 关联法人: |      | 是否核验: |
| 0                        | 22  |       |        |      |      |      |       | 了限公司 | 已核验   |
|                          |     |       |        |      |      |      |       |      |       |
|                          |     |       |        |      |      |      |       |      |       |
| _                        |     |       |        |      | -    |      |       |      |       |
| 我的                       | 动件  | 我的证照  | 我的评价   | 我的互动 | 我的关注 | 我的预约 | 我的收藏  | 我的消息 | 我的足迹  |
| 我的                       | 动件  | 我的证照  | 我的评价   | 我的互动 | 我的关注 | 我的预约 | 我的收藏  | 我的消息 | 我的足迹  |
| 我的                       | 动件  | 我的证照  | 我的评价   | 我的互动 | 我的关注 | 我的预约 | 我的收藏  | 我的消息 | 我的足迹  |

图 3-21 账号设置

### 点击经办人授权。如图 3-22 所示。

| 🔄 国家药品出                        | 监督管理局网上     | 办事大厅           |                       |      |          |
|--------------------------------|-------------|----------------|-----------------------|------|----------|
| N75 11 1854                    | ALES        | 5.1010 Att #24 | z                     |      | 法人空间 🗸   |
| 目與 法入股份                        | TABDIY      | 1700000 209400 | 9                     |      | ALVERS A |
|                                |             |                |                       |      |          |
|                                |             |                |                       |      |          |
|                                | NERSE HINDS |                |                       |      |          |
| 20190723                       |             |                |                       |      |          |
|                                |             |                |                       |      |          |
|                                |             |                |                       |      |          |
|                                |             |                |                       |      |          |
|                                |             |                | and the second second |      |          |
| 我的资料                           | 密保工具        | 密码管理           | 经办人授权                 | 帐号绑定 | 变更法定代表   |
| 我的资料                           | 密保工具        | 密码管理           | 经办人授权                 | 帐号绑定 | 变更法定代表,  |
| 我的资料                           | 密保工具        | 密码管理           | 经办人授权                 | 帐号绑定 | 变更法定代表。  |
| 我的资料<br>Q、输入经办人名称              | 密保工具        | 密码管理           | 经办人授权                 | 帐号绑定 | 变更法定代表   |
| 我的资料<br>Q、输入经办人名称              | 密保工具        | 密码管理           | 经办人授权                 | 帐号绑定 | 变更法定代表   |
| 我的资料<br>Q、输入经办人名称。<br>20190723 | 密保工具        | 密码管理           | 经办人授权                 | 帐号绑定 | 变更法定代表   |
| 我的资料<br>Q、输入经办人名称<br>20190723  | 密保工具        | 密码管理           | 经办人授权                 | 帐号绑定 | 变更法定代表   |
| 我的资料<br>Q、输入经办人名称。<br>20190723 | 密保工具        | 密码管理           | 经办人授权                 | 帐号绑定 | 变更法定代表,  |

图 3-22 法人授权经办人授权页面

2). 点击法人授权经办人授权页面左下角的绿色图标。如图 3-23 所示。

| (2) 国家药品出        | 新日<br>古督管理局网上 | 办事大厅     |       |      |         |                      |
|------------------|---------------|----------|-------|------|---------|----------------------|
| 首页 法人服务          | ・ 个人服务 ~      | 行政权力 公共服 | Ħ     |      | 法人空间 ~  | <b>1</b><br>時設       |
| <b>2</b> 190723  |               |          |       |      |         | (1)<br>(1)<br>(1)    |
|                  |               |          |       |      |         | 投诉                   |
| 我的资料             | 密保工具          | 密码管理     | 经办人授权 | 報号绑定 | 变更法定代表人 | 申請公弁                 |
|                  |               |          |       |      |         | 在线信访                 |
| C, 48,4320 A 258 |               |          |       |      |         | ()<br>()<br>()<br>() |
| 0                |               |          |       |      |         | (0.99                |

图 3-23 法人授权经办人授权页面-新增法人授权经办人

#### 3).通过输入完整身份证号码,查询已添加的个人账号。如图 3-24 所示。

| 新增法人经办人 |       |     |      |    |  |  |  |
|---------|-------|-----|------|----|--|--|--|
| Q,输入完整  | 身份证号码 |     |      | 職症 |  |  |  |
| 姓名      | 身份证编号 | 手机号 | 实名状态 | 操作 |  |  |  |
|         |       |     |      |    |  |  |  |

图 3-24 新增法人授权经办人-输入查询条件

#### 4).确定并选择该个人账号。如图 3-25 所示。

| (14 <b>0</b> 03199) |                  |            |      | 確定 |
|---------------------|------------------|------------|------|----|
| 8                   | 身份证编号            | 手机号        | 实名状态 | 操作 |
|                     | 1-70 03******2 5 | 138*****23 | 已实名  | 选择 |

图 3-25 新增法人授权经办人-确认法人授权经办人

5).选择已增加的法人授权经办人;点击用户状态右侧"启用"按钮;输入 有效期至,并点击修改效期,点击右侧"确定"按钮,如图 3-26 所示; 点击药械组合产品属性界定信息系统右侧的"授权绑定"。如图 3-27 所示。

| 我的资料           | 密保工 | 具        | 密码管理                                  | 证照授权           | 经办人授权            | 账号绑定          | 变更法人信息    |
|----------------|-----|----------|---------------------------------------|----------------|------------------|---------------|-----------|
| Q、输入经办人名称      | ž   | 去人经办人授权: | (请使用经办人的个                             | ·人账号在法人登录入口登   | ·<br>录)          |               |           |
|                | 公司  | 姓名       | ; <b>.</b>                            |                |                  |               | 变更经办人     |
| *              |     | 身份证号码    | · · · · · · · · · · · · · · · · · · · | 2              |                  |               |           |
| <b>**</b> •••• |     | 手机号      | 130 100                               | 用户状态默认         | 是"禁用"状态,需要点击在    | 5侧"启用"按钮,经办人才 | 能正常登录使用系统 |
|                |     | 实名等组     | 1 三级                                  |                |                  |               |           |
|                |     | 用户状态     | ; 禁用                                  |                |                  |               | 启用        |
|                |     | 可二次授机    | 否                                     |                |                  |               | 允许        |
|                |     | 有效期到     | E                                     | ▲选择有效期后        | ,请点击右侧"确定"按钮使其生交 | ۶.            | 确定        |
|                |     | 已授权系统    | 。您暂无授权,请                              | 联系您的法定代表人授权    | 设置经办人有           | 效期至,点击右侧"确定"  | 按钮使其生效    |
|                |     |          | G 药品业务应                               | 用系统            |                  |               | 授权绑定      |
|                |     |          | ☞ 医疗器械生                               | 产经营许可备案信息系统    |                  |               | 授权绑定      |
|                |     |          | G 网上预约系                               | 统              |                  |               | 授权绑定      |
|                |     |          | ⊂ 医疗器械注                               | 册管理信息系统 (2015版 | ź)               |               | 授权绑定      |

图 3-26 设置用户状态和有效期至

| and desired to be a set of the set of the se |          |                          |      |
|----------------------------------------------------------------------------------------------------|----------|--------------------------|------|
| 2.00                                                                                                    |          | C⇒ 化妆品注册备案信息服务平台         | 不可解除 |
| ••                                                                                                    | 已投权杀玧    | CD 中药保护品种审评管理系统          | 不可解除 |
|                                                                                                    |          | GD 化妆品注册和备案检验信息管理系统      | 授权绑定 |
|                                                                                                    |          | G 药审中心申请人之窗              | 授权绑定 |
|                                                                                                    |          | C⇒ 生物制品批签发管理系统           | 授权绑定 |
|                                                                                                    |          | G● 网上预约系统                | 授权绑定 |
|                                                                                                    |          | GD 网站数据查询                | 授权绑定 |
|                                                                                                    |          | GD 新版检定网上送检系统            | 授权绑定 |
|                                                                                                    |          | G 医疗器械分类界定信息系统           | 授权绑定 |
|                                                                                                    | 住福村支佐    | ➡ 药碱组合产品属性界定信息系统         | 授权绑定 |
|                                                                                                    | 付打文化人亦与兀 | ED 医疗器械地方行政许可备案信息系统      | 授权绑定 |
|                                                                                                    |          | GD 药物和医疗器械临床试验机构备案管理信息系统 | 授权绑定 |
|                                                                                                    |          | C→ 医疗器械生产企业监管信息系统        | 授权绑定 |
|                                                                                                    |          | <b>C9</b> 医疗器械唯一标识管理信息系统 | 授权绑定 |
|                                                                                                    |          | G 医疗器械注册管理信息系统 (2015版)   | 授权绑定 |
|                                                                                                    |          | G 药品业务应用系统               | 授权绑定 |
|                                                                                                    |          | G 药物非临床安全性评价研究机构信息平台     | 授权绑定 |
|                                                                                                    |          | ☞ 药物临床试验登记与信息公示平台        | 授权绑定 |

图 3-27 法人授权经办人授权

6).进入业务系统用户授权绑定界面,点击"已有用户的登录授权"。如图 3-28

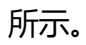

|                                                                | <b>务</b> 系统用户指      | 受权绑定               |
|----------------------------------------------------------------|---------------------|--------------------|
| 会<br>国家药品监督管理局<br>政务服务门户                                       | •                   | 药械组合产品属性界<br>定信息系统 |
| 江在使用政务服务门户账号登录"药械线                                             | 且合产品属性界定信息系         | 系统 ",请确认以下授权信息:    |
| <ol> <li>1、获取您的用户信息(姓名、手机</li> <li>2 获取您的身份信息(白妖人身份</li> </ol> | ↓号、身份证号)<br>> 法人身份) |                    |
| 3 存取您的企业信息(营业执照数                                               | (据)                 |                    |
|                                                                |                     |                    |
| 直接授权创建新的账号                                                     | <u>a</u>            | 已有用户的登录授权          |

图 3-28 授权绑定

7).在业务系统用户授权绑定界面,输入待绑定的药械组合产品属性界定信息系统的账号,并单击登录。如图 3-29 所示。

| 业务系统                     | <b>充用户授权绑</b> 定     |
|--------------------------|---------------------|
| 会<br>国家药品监督管理局<br>政务服务门户 | ■ 药械组合产品属性<br>定信息系统 |
| 请输入药械组合产品属性              | 界定信息系统业务系统的用户名和密码   |
| 用尸名:                     |                     |
| 验证码: WWR3                | 4NR 3               |
| ~ 구                      | 返回                  |

图 3-29 授权绑定\_个人(法人授权经办人)账号绑定

8).系统提示用户授权绑定成功,确认后,账号绑定—药械组合产品属性界定信息系统右侧的从"授权绑定"变成"解除绑定"。填报账号绑定成功。如图 3-30 和图 3-31 所示

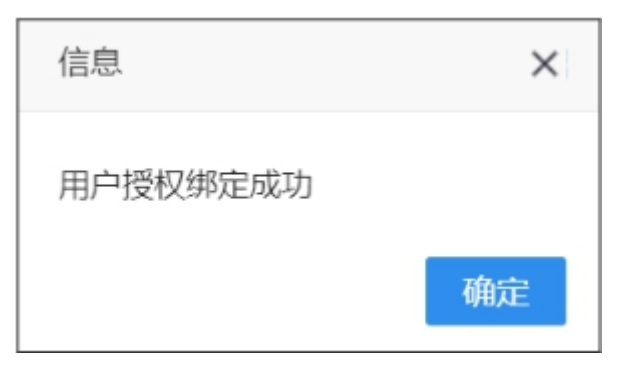

图 3-30 法人授权经办人授权-绑定成功

#### GD 药械组合产品属性界定信息系统

解除绑定

图 3-31 法人授权经办人授权-显示已授权系统

### 3.3 登录系统

如图 3-32 所示,选择"法人登录",输入法人授权经办人的账号和密码,其他按照提示输入,输入完成点击"登录"按钮。

| 会 国家药品监督管理局 <mark>网上办事大厅 V2.0</mark> | 用户登录新手引导                |  |
|--------------------------------------|-------------------------|--|
| 输入法人授权经办人用户名和密码登录系统                  | 法人登录 へ人登录 く             |  |
|                                      | 用户名: 请输入用户名/统一社会信用代码/手机 |  |
|                                      | 验证明: 请输入验证码 SGAS        |  |
| 屋务0距离                                | 登录                      |  |
|                                      | 国家政务服务平台账号登录 CA登录       |  |
|                                      | 用户解锁 忘记密码 注册            |  |
| en carren carren carre               | a lease a lease a l     |  |

图 3-32

法人授权经办人账号成功登录国家药品监督管理局网上办事大厅后,鼠标点击

| (28-68/04/58/58/58/19) 国家药品监督管理局网上办事大厅 |       |          |        |      | 点击"法人空间"                            |           |                                 |  |
|----------------------------------------|-------|----------|--------|------|-------------------------------------|-----------|---------------------------------|--|
| 首页                                     | 法人服务  | ◇ 个人服务 ◇ | 行政权力   | 公共服务 |                                     |           | 法人空间 🗸                          |  |
|                                        |       |          |        |      | 关联法人:<br><b>北京<sub>/**/**</sub></b> | _         | 是否核验:<br>• · · · <b>一   已核验</b> |  |
| 我的力                                    | 件     | 我的互动     | 我的     | 硕约   | 我的收藏                                | 我的消息      | 我的足迹                            |  |
|                                        | 请输    | 入办件编号    | 请输入受理文 | 书编号  | 是否办结                                | ▼ 查询 重置查询 | Ð                               |  |
| 序号                                     | 申请人名称 | 事项       | 名称     | 的件编号 | 办理环节/动作                             | 结果证照      | 操作                              |  |

"法人空间"如图 3-33 所示。

图 3-33

| 鼠标点 | 点击"      | 账号词                    | 殳置",  | 如图 3     | -34 所 | নিক                                  |           |                                               |  |
|-----|----------|------------------------|-------|----------|-------|--------------------------------------|-----------|-----------------------------------------------|--|
| 😩 😫 | 家药品      | <sup>服务平台</sup><br>监督管 | 理局网上  | 办事大厅     |       |                                      |           |                                               |  |
| 首页  | 法人服      | 务~ 1                   | 人服务 ~ | 行政权力     | 公共服务  |                                      |           | 法人空间 🗸                                        |  |
| 8   | *)<br>hx | 传设置了                   | 注销登录  | 点        | 击"账号1 | <u>文首</u><br><sup>关联法人:</sup><br>北京, |           | 是否核验:<br>•••••••••••••••••••••••••••••••••••• |  |
| 我的  | 办件       | 我                      | 的互动   | 我的预      | 约     | 我的收藏                                 | 我的消息      | 我的足迹                                          |  |
|     | ŭ        | 騎利入力件编号                | ÷     | 请输入受理文书编 | 周号    | 是否办结                                 | ▼ 查询 重置查询 |                                               |  |
| 序号  | 申请人名称    |                        | 事项名称  | ታ(       | +編号   | 办理环节/动作                              | 结果证照      | 操作                                            |  |

图 3-34

全国一体化在线政务服务平台 国家政务服务平台 | 国家药品监督管: 国家药品监督管理局政务服务门户 公共服务 其他服务 联系我们 首页 法人服务 行政权力 \*\*成 账号设置 注销登录 ----y. ong ,;有限公司 三级 点击"我的绑定" 我的办件 我的绑定 我的证照 我的预约 我的收藏 我的消息 我的评价 我的互动 我的关注 (原账号绑定功能 ⑥ 您当前登录的账号授权绑定的系统如下(点击系统名称可进行单点登录): G 化妆品注册和备案检验信息管理系统 授权绑定 (牙膏)信息服务平台 授权绑定 G 药审中心申请人之窗 授权绑定 🕒 生物制品批签发管理系统 授权绑定

鼠标点击"账号绑定",如图 3-35 所示

图 3-35

### 鼠标点击"药械组合产品属性界定信息系统", 如图 3-36 所示

| 我的办件                  | 我的绑定<br>(原账号绑定功能) | 我的证照      | 我的评价      | 我的               | 互动                      | 我的关注            | 我的预约 | 我的收藏 | 我的消息 |  |
|-----------------------|-------------------|-----------|-----------|------------------|-------------------------|-----------------|------|------|------|--|
| ⑥ 您当前登录的账             | 号授权绑定的系统如         | 下(点击系统名称可 | 可进行单点登录): |                  |                         |                 |      |      |      |  |
| G 化妆品注册和智             | 备案检验信息管理系统        | łs        | 权绑定       | GD 化妆品注册备案信息服务平台 |                         |                 |      |      |      |  |
| C-D 药审中心申请人之窗 解除爆     |                   |           |           |                  | <b>C-3</b> 生物制品批签发管理系统  |                 |      |      |      |  |
| <b>C-D 网上预约系统</b> 不可  |                   |           |           |                  | GD 网站数据查询               |                 |      |      |      |  |
| G-D 新版检定网上送检系统 不可解除   |                   |           |           |                  |                         | GD 医疗器械分类界定信息系统 |      |      |      |  |
| GD 药械组合产品。            | <b>暑性界定信息系统</b>   |           | 解         | 除绑定              | GD 医疗器                  | 不可解除            |      |      |      |  |
| GD 药物和医疗器机            | 戒临床试验机构备案管        | 理信息系统     | 授         | 权绑定              | GD 医疗器                  | 授权绑定            |      |      |      |  |
| GD 医疗器械唯一标识管理信息系统     |                   |           |           |                  | G→ 医疗器械注册管理信息系统 (2015版) |                 |      |      |      |  |
| <b>G-D 药品业务应用系统</b> 不 |                   |           |           |                  | GD 药物非临床安全性评价研究机构信息平台   |                 |      |      |      |  |
| GD 药物临床试验登记与信息公示平台    |                   |           |           | 除绑定              | C→ 中药保护品种审评管理系统         |                 |      |      |      |  |
|                       |                   |           |           |                  |                         |                 |      |      |      |  |

图 3-36

### 鼠标点击"确定", 如图 3-37 所示

| 我的办件 我的绑定 我的证照<br><sup>(原账号绑定功能)</sup>                                                            | 信息                    | ×<br>合产品属性界定信息系                    | 我的预约      | 我的收藏 | 我的消息         |
|---------------------------------------------------------------------------------------------------|-----------------------|------------------------------------|-----------|------|--------------|
| <ul> <li>您当前登录的账号授权绑定的系统如下(点击系统名称可)</li> <li>CP 化妆品注册和备案检验信息管理系统</li> <li>CP 药申中心申请人之窗</li> </ul> | 统】? 登录请点击<br>业务系统咨询电话 | 确定按钮。<br>: 010-53852320<br>确定 取消 统 | 平台        |      | 不可解除<br>授权绑定 |
| G 网上预约系统                                                                                          | 不可解除                  | GD 网站数据查询                          |           |      |              |
| GƏ 新版检定网上送检系统                                                                                     | 不可解除                  | GD 医疗器械分类界定信息系统                    | 充         |      | 不可解除         |
| GD 药械组合产品属性界定信息系统                                                                                 | 解除绑定                  | GD 医疗器械地方行政许可备数                    | 案信息系统     |      | 不可解除         |
| GD 药物和医疗器械临床试验机构备案管理信息系统                                                                          | 授权绑定                  | GD 医疗器械生产企业监管信息                    | 息系统       |      | 授权绑定         |
| GD 医疗器械唯一标识管理信息系统                                                                                 | 不可解除                  | G 医疗器械注册管理信息系统                     | 充 (2015版) |      | 授权绑定         |
| GƏ 药品业务应用系统                                                                                       | 不可解除                  | G 药物非临床安全性评价研究                     | 究机构信息平台   |      | 授权绑定         |
| GD 药物临床试验登记与信息公示平台                                                                                | 解除绑定                  | G 中药保护品种审评管理系统                     | 充         |      | 授权绑定         |

图 3-37

跳转到药械组合产品属性界定信息系统 如图 3-38 所示

| 、 药械组合                 | 产品属性界定                   |          | 与前登录用户:    |  | 修改签码 公用户信息                 |
|------------------------|--------------------------|----------|------------|--|----------------------------|
|                        | 🖬 AR 🖬 GL 🖬 GL 🕿 HA 🔭 AN |          |            |  | #1 Fei 2025-01-23 13:42:19 |
| 管理条单 matter manual     |                          |          |            |  | • 单位: 企业                   |
| 5 药碱组合养定<br>()药碱组合养定登记 | 我的首页                     |          | _          |  |                            |
| □ 药碱组合界定列表             |                          |          |            |  |                            |
|                        | 花展街 <b>会</b> 别定 罪行       | 花城田会園山藤志 | ARE MARK   |  |                            |
|                        |                          |          | DE PELALAO |  |                            |
|                        |                          |          |            |  |                            |
|                        |                          |          |            |  |                            |
|                        |                          |          |            |  |                            |
|                        |                          |          |            |  |                            |
|                        |                          |          |            |  |                            |
|                        |                          |          |            |  |                            |
|                        |                          |          |            |  |                            |
|                        |                          |          |            |  |                            |
|                        |                          |          |            |  |                            |
|                        |                          |          |            |  |                            |
|                        |                          |          |            |  |                            |
|                        |                          |          |            |  |                            |
|                        |                          |          |            |  |                            |
|                        |                          |          |            |  |                            |
|                        |                          |          |            |  |                            |
|                        |                          |          |            |  |                            |

图 3-38